| I gychwyn                           | 2 |
|-------------------------------------|---|
| Defnyddio'r Map                     | 2 |
| Sut i ddefnyddio - Bar offer        | 2 |
| Ffocysu'r Map ar Ardal o Ddiddordeb | 3 |
| Canfod data - Offer                 | 3 |
| Teclynnau mesur                     | 4 |
| Teclynnau Lluniadu                  | 4 |
| Golygu mesuriadau a Iluniadau       | 5 |
| Argraffu                            | 5 |
| Adnewyddu'r Map                     | 6 |
| Map sylfaen                         | 6 |
| Teclyn Graddfa'r Map                | 6 |
| Teclyn grid XY                      | 6 |

#### I gychwyn

Dyluniwyd ffurf y dudalen hon fel bod modd i chi weld gwybodaeth sy'n seiliedig ar fapiau ar ochr dde eich sgrin. Cewch leihau'r panel gwybodaeth ar y chwith trwy glicio ar y saeth ger y panel.

#### Defnyddio'r Map

- Llusgwch y map gyda'ch llygoden
- Oes oes olwyn ar eich llygoden, defnyddiwch hon i chwyddo i mewn ac allan neu defnyddiwch y botwm chwyddo trwy glicio ar + neu - ger y panel cyfarwyddiadau.
- Panel gwybodaeth: Mae hwn yn dangos haenau'r map/gwybodaeth hafan a chanllawiau cymorth.
- Bar offer: Mae'r bar offer yn cynnwys amryw declynnau sydd wedi'u rhannu'n dabiau yn ôl eu swyddogaeth. Gan ddefnyddio eicon y sbaner/tyrnsgriw, cewch agor a chau'r bar offer.

| + |  |
|---|--|
|   |  |
| _ |  |
|   |  |

| ς. | 1 | c. |   |  |
|----|---|----|---|--|
| -  | ñ | 6  |   |  |
|    |   | 1  | • |  |

### Sut i ddefnyddio - Bar offer

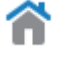

Botwm hafan- cyflwyniad i'r golwg Mapiau, y telerau defnyddio a'r datganiadau hawlfraint.

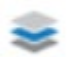

**Rhestr yr haenau** – sy'n dangos yr haenau a'r themâu yn y map, cewch newid yr haenau gweladwy ar y mapiau gan ddefnyddio'r gwymplen.

| All A | vaila | ble Layers                                   | ~ |                                                                                 |
|-------|-------|----------------------------------------------|---|---------------------------------------------------------------------------------|
| +     |       | Forestry                                     |   | Bydd y ffurf ragosodedig yn dangos yr holl haenau sydd ar gael. Ticiwch y thema |
| +     |       | Designations and Access                      |   | rydych am iddi ddangos ar y map.                                                |
| +     |       | Water                                        |   |                                                                                 |
| +     |       | Terrestrial Habitats: Phase 1<br>Information |   |                                                                                 |
| +     |       | Administration Boundaries                    |   | Neu                                                                             |

| All Available Layers                      |
|-------------------------------------------|
| Forestry                                  |
| Designations and Access                   |
| Terrestrial Habitats: Phase 1 Information |
| Water                                     |
| Administration Boundaries                 |

O'r gwymplen, dewiswch y thema trwy glicio ar y thema rydych am ei gweld e.e. Coedwigaeth. Yna cliciwch ar y blwch ticio ac yna + i weld yr holl haenau yn y thema hon.

| Fore | estry        |          | $\sim$ |
|------|--------------|----------|--------|
| +    | $\checkmark$ | Forestry | _      |

Allwedd - I ddangos allwedd sydd i'w gweld naill ai dan bob haen neu i'r chwith o banel yr haenau a'r themâu, cliciwch ar yr eicon sydd â phedair llinell syth a bydd modd gweld eicon yr allwedd. Mae trothwyon wedi eu gosod ar rai haenau felly os yw'n llwyd, bydd angen i chi chwyddo i mewn ar y map.

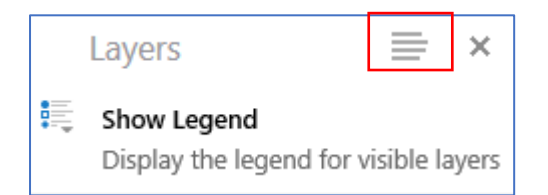

# Ffocysu'r Map ar Ardal o Ddiddordeb

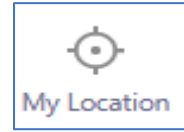

**Fy lleoliad** – I weld eich lleoliad cyfredol, dylech actifadu'r gwasanaeth hwn trwy ganiatáu naidlenni ar waelod y sgrin ac o fewn eich porwr.

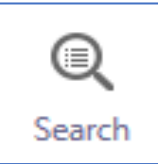

Botwm chwilio am gyfeirnod y grid/lle/lleoliad/cyfeiriad.

# **Canfod data - Offer**

Unwaith i chi ddewis ar y map, bydd y teclynnau canfod data hyn yn diflannu oddi ar y map, a bydd y data'n ymddangos ar ffurf tabl ar waelod y sgrin. Os ydych am gadw amlinelliad ar y map, defnyddiwch y teclynnau lluniadu yn gyntaf cyn rhoi'r teclynnau canfod data dros y teclyn lluniadu.

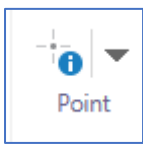

Cliciwch ar y saeth i lawr i agor cwymplen:

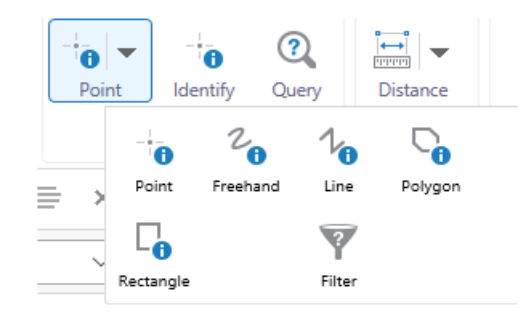

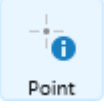

Pwynt - Mae'r teclyn hwn yn caniatáu i chi ddewis nodwedd unigol. Cliciwch unwaith ar y map i ddewis.

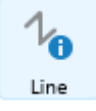

**Llinell** - Mae'r teclyn hwn yn caniatáu i chi dynnu llinellau i'w dewis. Cliciwch unwaith i ddechrau'r llinell, cliciwch eto i ychwanegu pob pwynt a chliciwch ddwywaith i orffen.

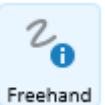

**Llawrydd** - Mae'r teclyn hwn yn caniatáu i chi dynnu llinellau llawrydd i'w dewis. Cliciwch a daliwch fotwm y llygoden i lawr i ddechrau'r llinell. Daliwch y botwm i lawr wrth i chi dynnu llinell a'i adael i fynd i orffen y dewis.

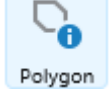

**Polygon** - Gellir dewis un nodwedd neu fwy wrth ddefnyddio'r teclyn hwn. I dynnu amlinell polygon ar y map, cliciwch unwaith i ddechrau'r llinell, cliciwch eto i ychwanegu pob pwynt a chliciwch ddwywaith i orffen y lluniad.

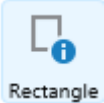

Petryal - Cliciwch a llusgwch i dynnu amlinell betryal i ddewis nodweddion

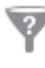

Filter Hidlydd – Hidlo – Cliciwch ac agorwch y panel ar y chwith i ddefnyddio'r hidlydd. Dewiswch eich ffynhonnell ddata (haen) o'r gwymplen.

- O'r gwymplen o feysydd, dewiswch y maes rydych am iddo fod yn rhan gyntaf eich datganiad hidlo, er enghraifft **Rhestr o Goetiroedd Hynafol 2011**
- dewiswch y gweithredwr, er enghraifft, =
- Yn y maes Gwerth, teipiwch y gwerth rydych am ei hidlo, er enghraifft **Safle Coetir Hynafol Adferedig**
- Os ydych am wneud y datganiad yn fwy penodol, cliciwch **Ychwanegu amod newydd** a diffiniwch gyfres arall o baramedrau.
- Cliciwch ar yr hidlydd i'w redeg
- Ar y diwedd, cliciwch ar Clirio i ddileu'r hidlydd o'r map. Ni fydd adnewyddu'r map yn clirio'r hidlydd.

| Filter                                           | ×      |
|--------------------------------------------------|--------|
| Data Source:                                     |        |
| Ancient Woodland Inventory 2011                  | $\sim$ |
| Noodland Type = 'Restored Ancient Woodland Site' | 8      |
| Add Another Condition                            |        |
| Spatial Filter:                                  |        |
| None                                             | $\sim$ |
|                                                  |        |

Filter Clear

#### Teclynnau mesur

Amryw declynnau i fesur pellter ac arwynebedd

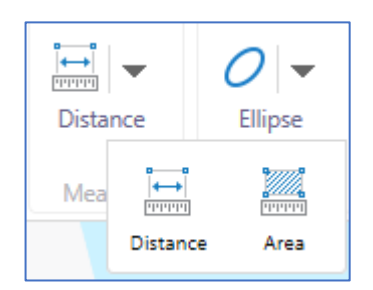

### Teclynnau Lluniadu

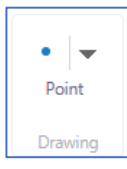

Cliciwch ar y saeth i weld y teclynnau lluniadu eraill i agor y gwymplen. Mae sawl opsiwn ar gael:

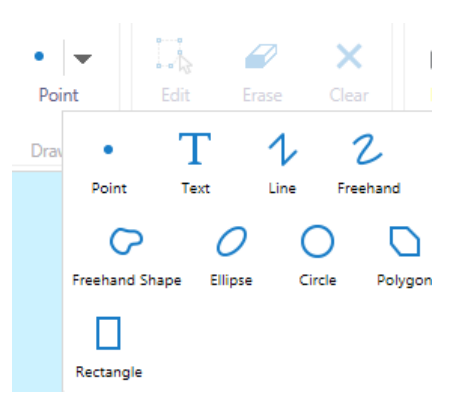

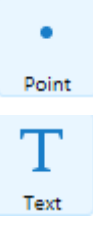

Cliciwch ar yr eicon **pwynt** yna cliciwch ar eich map i ychwanegu'r pwynt.

Cliciwch ar yr eicon testun yna cliciwch ar y map lle rydych am ychwanegu testun.

| 1    |  |
|------|--|
| Line |  |

Cliciwch ar yr eicon **llinell** yna cliciwch neu tapiwch ar leoliadau ar y map i greu llinell. Cliciwch/tapiwch ddwywaith i orffen y braslun.

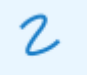

Cliciwch ar y botwm **llawrydd**. Daliwch fotwm y llygoden, yna tynnwch linell lawrydd. Tynnwch eich bys oddi ar fotwm y llygoden i orffen y braslun.

Freehand

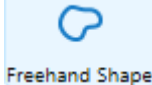

Cliciwch ar y **siâp llawrydd**. Daliwch fotwm y llygoden yna tynnwch siâp llawrydd. Tynnwch eich bys oddi ar fotwm y llygoden i orffen y braslun.

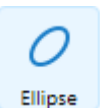

Cliciwch ar yr eicon hirgylch, yna cliciwch a llusgwch i dynnu hirgylch ar y map.

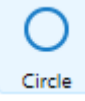

Cliciwch a llusgwch gylch ar y map.

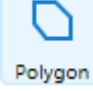

Cliciwch ar yr eicon **polygon**. Cliciwch unwaith ar y map i ddechrau'r llinell, cliciwch eto i ychwanegu pob pwynt a chliciwch ddwywaith i orffen y lluniad.

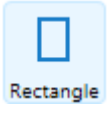

Cliciwch ar yr eicon petryal ac yna llusgwch ef i dynnu amlinell betryal ar y map.

### Golygu mesuriadau a lluniadau

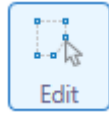

Botwm golygu - cliciwch neu tapiwch ar luniad presennol i ddechrau ei olygu. Cewch symud yr holl luniadau o gwmpas ar y map a golygu'r pwyntiau I orffen golygu, cliciwch oddi ar y siâp.

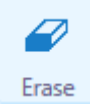

Botwm dileu - cliciwch neu tapiwch i ddileu lluniad ar unwaith ac yn barhaol.

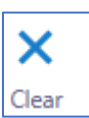

Botwm clirio - cliciwch i glirio pob lluniad oddi ar y map.

### Argraffu

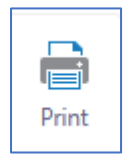

• Botwm argraffu ar y bar offer - crëwch fap ar ffurf dogfen dirwedd PDF maint A4. Cewch newid y raddfa ac ychwanegu teitl.

Cewch agor y PDF ac yna clicio ar Save As ar eich cyfrifiadur.

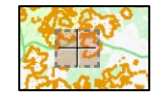

 Dilëwch y tic o'r sgrin cloi i symud y map o gwmpas dan y Canllaw Argraffu

| ☑ Lock print preview with map |       | ]      |
|-------------------------------|-------|--------|
|                               | Print | Cancel |

# Adnewyddu'r Map

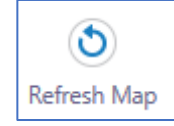

Botwm Adnewyddu'r Map ar y bar offer i glirio chwiliadau blaenorol ac ailosod y map i safle a lefel chwyddo cychwynnol y map.

## Map sylfaen

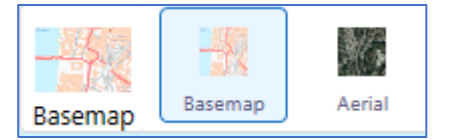

Cewch newid y map sylfaen i O'r Awyr drwy glicio ar y Map Sylfaen. (ar waelod ffenestr y map).

#### Teclyn Graddfa'r Map

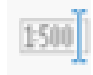

 The Mae modd ymestyn teclyn Graddfa'r Map. Dewiswch o blith un o'r graddfeydd sydd wedi'u rhagosod. (ar waelod ffenestr y map).

 Ison

 Scale 1:
 1,000,000

 Go

#### Teclyn grid XY

Mae modd ymestyn y teclyn XY i weld y cyfeirnodau grid (i'w gweld ar waelod ffenestr y map).